# COMPAQ

# **Troubleshooting Guide**

Document Part Number: 277959-001

March 2002

This guide provides helpful hints and solutions for troubleshooting possible hardware and software problems.

© 2002 Compaq Information Technologies Group, L.P.

Compaq and the Compaq logo are registered in U. S. Patent and Trademark Office.

Presario is a trademark of Compaq Information Technologies Group, L.P. in the United States and other countries.

Microsoft, Windows, and Windows XP are trademarks of Microsoft Corporation in the United States and other countries.

Intel is a trademark of Intel Corporation in the United States and other countries.

All other product names mentioned herein may be trademarks of their respective companies.

Compaq service tool software, including associated documentation, is the property of and contains confidential technology of Compaq Computer Corporation. Service customer is hereby licensed to use the software only for activities directly relating to the delivery of, and only during the term of, the applicable services delivered by Compaq or its authorized service provider. Customer may not modify or reverse engineer, remove, or transfer the software or make the software or any resultant diagnosis or system management data available to other parties without Compaq's or its authorized service provider's consent. Upon termination of the services, customer will, at Compaq's or its service provider's option, destroy or return the software and associated documentation in its possession.

Compaq shall not be liable for technical or editorial errors or omissions contained herein. The information in this document is provided "as is" without warranty of any kind and is subject to change without notice. The warranties for Compaq products are set forth in the express limited warranty statements accompanying such products. Nothing herein should be construed as constituting an additional warranty.

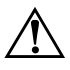

**WARNING:** Text set off in this manner indicates that failure to follow directions could result in bodily harm or loss of life.

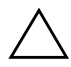

**CAUTION:** Text set off in this manner indicates that failure to follow directions could result in damage to equipment or loss of information.

Troubleshooting Guide First Edition (March 2002) Document Part Number: 277959-001

# Contents

| 1 | Help & Support                            |     |
|---|-------------------------------------------|-----|
|   | Preventative Care and Maintenance         |     |
|   | Online Service and Support                | 1–3 |
|   | How to Access Help                        | 1–4 |
| 2 | Solving Minor Problems                    |     |
|   | Audio                                     |     |
|   | CD-ROM, CD-RW, DVD-ROM, or DVD-R/RW Drive |     |
|   | Diskette Drive                            |     |
|   | Hard Drive                                |     |
|   | Display (Monitor)                         |     |
|   | Hardware Installation Problems            |     |
|   | Internet Access                           |     |
|   | Power                                     |     |
|   | Keyboard and Scroll Mouse                 |     |
|   | Wireless Wheel Mouse                      |     |
|   | USB Optical Mouse.                        |     |
|   | Memory                                    |     |
|   | Miscellaneous                             |     |
|   |                                           |     |

# **1** Help & Support

This chapter provides information for identifying and solving common problems that may occur with your computer. You can easily diagnose and solve many computer problems on your own without contacting a Compaq Support Specialist.

If you have a computer problem or question, check the following resources for answers:

- Review this "Help & Support" chapter for suggestions to solve the problem.
- Press the Easy Access Help? button on your keyboard to access the built-in Compaq Help & Support Center, where you can find information about your computer and computer-related peripherals as well as links to online technical help.
- Visit the Compaq Help & Support Web site at: compaq.com/consumersupport
- Contact a Compaq Support Specialist at the telephone number listed in your Limited Warranty.

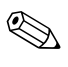

The Web sites listed in this chapter may be specific to certain geographic regions and English only.

# **Preventative Care and Maintenance**

Your computer is equipped with an integrated help and assistance tool from Microsoft and Compaq, providing simple click access to built-in product information, preventative care and maintenance assistance, and Web links to online support and technical information. Press the Easy Access **Help ?** button on your keyboard to access the Compaq Help & Support Center.

- Prevent unnecessary data loss: Protect your valuable data and system files from possible damage by utilizing the virus protection software available on your computer along with backing up important data and programs.
- Undo harmful or unintended changes to your system: Your computer comes with restore features to help protect your computer from unnecessary downtime. Return your computer to its optimal state using one of the provided restore features.
- Adjust your startup resources to improve performance: Compaq has engineered an exclusive utility, called a Virtual Technician, which helps you safely manage your computer's system performance and resources.
- **Troubleshoot modem or Internet connection issues:** Test your modem line connection for slow or poor connection speeds, as well as troubleshoot common modem problems.
- Improve hard drive performance: Perform a series of easy tasks to help remove unwanted files, repair simple hard drive errors, increase the amount of free space on your hard drive, and improve the overall speed and performance of your computer.
- Reprogram your Easy Access buttons: Launch your favorite programs and Web sites by easily reprogramming the Easy Access Buttons (select models only) on your Compaq keyboard.
- Receive automatic delivery of drivers, software updates, and fixes: Receive notifications and automatic updates to help improve functionality and ensure your computer runs at peak performance.
- Learn more about how to replace end-user parts: The End User Replaceable Parts Program (not available in all regions) is part of the Limited Warranty. Leveraging the easy access design, the End User Replaceable Parts Program enables you to easily service your own computer.

# **Online Service and Support**

For rapid access to accurate service and support solutions, go to **compaq.com/consumersupport**. Whether you are a novice or technical expert, knowledge, information, and assistance are available when and where you need them.

■ Need access to drivers and product documentation? Find original product drivers, the latest updates and software fixes, warranty information, and product documentation.

#### web14.compaq.com/falco/sp\_list.asp

■ Join the Compaq Customer Communities: Where novices to technical experts collaborate to share knowledge, information, and assistance. Participate in existing product discussions, review commonly asked questions, and answer or post new questions to a community of users.

#### compaq.com/communities

- Open an online service event with a Compaq Support Specialist: Do you have a product warranty issue or need to contact a technical expert? Contact Compaq online for the fastest time to a solution. To ensure proper handling of your service event, please include your:
  - □ Product model number
  - □ Product serial number
  - □ Date of purchase
  - Detailed description of your issue or question

compaq.com/athome/support/consumeremail.html

# How to Access Help

The first step when you need help is to press the **Help**? button on your keyboard, giving you access to an integrated help and assistance tool from Microsoft and Compaq. The Compaq Help & Support Center provides a wealth of help and assistance when you need:

- Answers to questions about your hardware or software
- Help installing new peripherals or software applications
- A resolution to a hardware or software problem or error
- To restore your computer and undo harmful changes
- Access to the latest drivers, updates, and downloads

If you want interactive help or didn't find exactly what you were looking for, go to the Compaq Help & Support Web site at **compaq.com/consumersupport**. The Compaq Help & Support Web site is the fastest way to find accurate solutions by providing:

- Original product drivers and the latest software updates
- Warranty information and product documentation
- Questions, answers, and insights through the Compaq Customer Communities, compaq.com/communities
- E-mail responses from a Compaq Support Specialist

If additional methods of getting assistance and resolving a problem are needed, try the following:

- Contact a Compaq Support Specialist at the telephone number listed in your Limited Warranty with the following information available:
  - Product model number
  - Product serial number
  - □ Date of purchase
- Restore the operating system and software to its original state as when you purchased the computer by using your Compaq Restore Kit. Refer to your Compaq Restore Kit for complete instructions on using this feature.

# **Solving Minor Problems**

Before contacting a Compaq Support Specialist, keep in mind that the information needed to correct the problem may be at your fingertips. Try pressing the Easy Access **Help ?** button on your keyboard. This button accesses important help and support information and tools.

Information in this section is divided into three areas: Symptom, Problem, and Solution.

The **Symptom** indicates the sign or warning message for the type of problem you are having. The **Problem** identifies one or more reasons why the symptom may have occurred. The **Solution** describes what you should do to try to solve the problem.

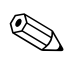

Some of the symptoms listed for certain troubleshooting problems will not apply to your computer. For problems relating specifically to the monitor or printer, refer to the documentation that came with the equipment.

| Symptom  | Problem                                    | Solution                                                                                                    |
|----------|--------------------------------------------|----------------------------------------------------------------------------------------------------|
| No sound | Speaker cables are not properly connected. | Turn off your computer using<br>the normal "Turn Off<br>Computer" procedure.<br>Reconnect the speakers.<br>Refer to the <i>Speaker</i><br><i>Options</i> poster for<br>instructions. |
|          | Volume is muted.                           | <ol> <li>On the Windows<br/>desktop, click Start then<br/>click Control Panel. The<br/>Control Panel window is<br/>displayed.</li> </ol>                                             |
|          |                                            | <ol> <li>Click Sounds, Speech,<br/>and Audio Devices then<br/>click Sounds and Audio<br/>Devices.</li> </ol>                                                                         |
|          |                                            | <ol> <li>Click the Mute check box<br/>to remove the check<br/>mark from the box.</li> </ol>                                                                                          |
|          | Computer is in Stand By mode.              | Press the <b>Power</b> button to<br>resume from Stand By<br>mode.                                                                                                    |

#### Audio

|                                                                                                   | -                                                                                                    |                                                                                                    |
|---------------------------------------------------------------------------------------------------|----------------------------------------------------------------------------------------------------|----------------------------------------------------------------------------------------------------|
| Symptom                                                                                           | Problem                                                                                                    | Solution                                                                                                    |
| CD-ROM, CD-RW,<br>DVD-ROM, or DVD-R/RW<br>drive cannot read a disc or<br>takes too long to start. | CD has been inserted upside down.                                                                                                    | Re-insert the CD with the label facing up.                                                                                                    |
|                                                                                                   | The DVD-ROM drive takes<br>longer to start because it<br>has to determine the type of<br>media being played, such as<br>audio or video. | Wait at least 30 seconds to<br>let the DVD-ROM drive<br>determine the type of media<br>being played. If the disc still<br>does not start, read the<br>other solutions listed in this<br>topic. |
|                                                                                                   | CD or DVD disc is dirty.                                                                                                    | Clean CD or DVD with a CD cleaning kit, available from most computer stores.                                                                                                    |

#### CD-ROM, CD-RW, DVD-ROM, or DVD-R/RW Drive

| Symptom                                                                                                    | Problem                                                 | Solution                                                                                                    |
|----------------------------------------------------------------------------------------------------|---------------------------------------------------------|----------------------------------------------------------------------------------------------------|
| CD-ROM, CD-RW,<br>DVD-ROM, or DVD-R/RW<br>drive cannot read a disc or<br>takes too long to start.<br>(continued) | Windows does not detect<br>CD-ROM or DVD-ROM<br>driver. | 1. On the Windows<br>desktop, click <b>Start</b> then<br>click <b>Control Panel</b> . The<br>Control Panel window is<br>displayed.                  |
|                                                                                                    |                                                         | <ol> <li>Click Performance and<br/>Maintenance then click<br/>System.</li> </ol>                                                                    |
|                                                                                                    |                                                         | <ol> <li>Click the Hardware tab<br/>then click the Device<br/>Manager button.</li> </ol>                                                            |
|                                                                                                    |                                                         | <ol> <li>Click the plus sign + next<br/>to the CD/DVD-ROM<br/>drives, and select the<br/>drive you are having a<br/>problem with.</li> </ol>        |
|                                                                                                    |                                                         | <ol> <li>Click the Action menu<br/>item and select<br/>Uninstall.</li> </ol>                                                                        |
|                                                                                                    |                                                         | <ol> <li>Restart your computer,<br/>and let Windows detect<br/>the CD or DVD driver.</li> </ol>                                                     |
| Recording audio CDs is difficult or impossible.                                                                  | Wrong or poor quality media<br>type.                    | Verify that you are using the<br>correct media for the drive.<br>Try a different brand of<br>media. Quality varies widely<br>between manufacturers. |

# CD-ROM, CD-RW, DVD-ROM, or DVD-R/RW Drive (Continued)

| Symptom                                        | Problem                                   | Solution                                                                                                    |
|------------------------------------------------|-------------------------------------------|----------------------------------------------------------------------------------------------------|
| Unable to read the diskette.                   | A non-formatted diskette                  | To format the diskette:                                                                                                    |
|                                                | nas been inserted.                        | <ol> <li>On the Windows<br/>desktop, click Start then<br/>click My Computer. The<br/>My Computer window is<br/>displayed.</li> </ol>                                                |
|                                                |                                           | <ol> <li>Right-click on the<br/>3 1/2 Floppy (A:) icon.</li> </ol>                                                                                                    |
|                                                |                                           | <ol><li>Select Format from the<br/>pop-up menu.</li></ol>                                                                                                    |
|                                                |                                           | <ol> <li>Select the desired<br/>options and click Start<br/>to begin formatting the<br/>diskette.</li> </ol>                                                                        |
|                                                | Diskette is damaged.                      | Replace the diskette with a new one.                                                                                                    |
| "Invalid system disk"<br>message is displayed. | A diskette has been left in the drive.    | When drive activity stops,<br>remove the diskette and<br>press the <b>Spacebar</b> . The<br>computer should start up.                                                               |
|                                                | Diskette error has occurred.              | Restart your computer by pressing the <b>Power</b> button.                                                                                                    |
| Diskette drive light stays on.                 | Diskette has been<br>improperly inserted. | Remove the diskette and<br>reinsert it as follows: Insert<br>the edge with the sliding<br>cover into the drive, face up,<br>and push the diskette all the<br>way in until it stops. |

### **Diskette Drive**

# Diskette Drive (Continued)

| Symptom                                       | Problem                                  | Solution                                                                                                    |
|-----------------------------------------------|------------------------------------------|----------------------------------------------------------------------------------------------------|
| Diskette drive light stays on.<br>(continued) | Diskette drive is damaged.               | Press the <b>Help ?</b> button on<br>the keyboard to access the<br>Compaq Help & Support<br>Center or refer to your<br>Limited Warranty for details. |
| Diskette drive cannot save                    | Diskette is not formatted.               | To format the diskette:                                                                                                    |
| information to the diskette.                  |                                          | <ol> <li>On the Windows<br/>desktop, click Start then<br/>click My Computer. The<br/>My Computer window is<br/>displayed.</li> </ol>                 |
|                                               |                                          | <ol> <li>Right-click on the<br/>3 1/2 Floppy (A:) icon.</li> </ol>                                                                                   |
|                                               |                                          | <ol><li>Select Format from the<br/>pop-up menu.</li></ol>                                                                                            |
|                                               |                                          | <ol> <li>Select the desired<br/>options and click Start<br/>to begin formatting the<br/>diskette.</li> </ol>                                         |
|                                               | Diskette is write-protected.             | Slide the write-protection tab<br>to the unlocked position on<br>the diskette.                                                                       |
|                                               | Diskette is full or the file is too big. | Use another diskette or<br>compress the file to reduce<br>the size.                                                                                  |
|                                               | Diskette is damaged.                     | Replace the damaged diskette.                                                                                                    |
|                                               | File Save command not properly executed. | When saving information to<br>the diskette drive, verify that<br>you are using the correct<br>drive letter.                                          |

| Symptom                                | Problem                    | Solution                                                                                                    |
|----------------------------------------|----------------------------|----------------------------------------------------------------------------------------------------|
| Diskette drive cannot read a diskette. | Diskette drive has failed. | Press the <b>Help ?</b> button on<br>the keyboard to access the<br>Compaq Help & Support<br>Center or refer to your<br>Limited Warranty for details.                                                                                                    |
|                                        | Diskette is not formatted. | <ol> <li>To format the diskette:</li> <li>On the Windows<br/>desktop, click Start then<br/>click My Computer. The<br/>My Computer window is<br/>displayed.</li> <li>Right-click on the<br/>3 1/2 Floppy (A:) icon.</li> <li>Select Format from the<br/>pop-up menu.</li> </ol> |
|                                        |                            | <ol> <li>Select the desired<br/>options and click Start<br/>to begin formatting the<br/>diskette.</li> </ol>                                                                                                    |
| Drive not found.                       | Cable is loose.            | Press the <b>Help ?</b> button on<br>the keyboard to access the<br>Compaq Help & Support<br>Center or refer to your<br>Limited Warranty for details.                                                                                                    |

# Diskette Drive (Continued)

## Hard Drive

| Symptom                                | Problem                                            | Solution                                                                                                    |
|----------------------------------------|----------------------------------------------------|----------------------------------------------------------------------------------------------------|
| Computer seems to be<br>locked up.     | Program in use has stopped responding to commands. | Attempt the normal<br>Windows "Turn Off<br>Computer" procedure. If this<br>fails, press the <b>Power</b> button<br>for four or more seconds to<br>turn off the power. To restart<br>your computer, press the<br><b>Power</b> button again. |
| Hard drive error message is displayed. | Part of hard drive has failed or is about to fail. | Press the <b>Help ?</b> button on<br>the keyboard to access the<br>Compaq Help & Support<br>Center or refer to your<br>Limited Warranty for details.                                                                                       |

# **Display (Monitor)**

| Symptom                                                  | Problem                                                                              | Solution                                                                                                    |
|----------------------------------------------------------|--------------------------------------------------------------------------------------|----------------------------------------------------------------------------------------------------|
| If you encounter display pro<br>and to the common causes | blems, refer to the documentation and solutions listed in this table.                | that came with your monitor                                                                                                    |
| Screen is blank, and monitor power light is not lit.     | Monitor power cable is not<br>connected to the monitor or<br>to the wall outlet.     | Reconnect the power plug<br>on the back of the monitor<br>and on the wall outlet.                                                                      |
|                                                          | Monitor is not turned on.                                                            | Press the <b>Power</b> button on the front of the monitor.                                                                                             |
| Screen is blank.                                         | Monitor connector cable is<br>not properly connected to<br>the back of the computer. | Inspect the monitor video<br>connector for bent pins. If no<br>pins are bent, reconnect the<br>monitor connector cable on<br>the back of the computer. |

# Display (Monitor) (Continued)

| Symptom                      | Problem                       | Solution                                                                  |
|------------------------------|-------------------------------|---------------------------------------------------------------------------|
| Screen is blank. (continued) | Screen saver is enabled.      | Press any key or move the mouse to make the screen display visible again. |
|                              | Computer is in Stand By mode. | Press the <b>Power</b> button to resume from Stand By mode.               |

# Hardware Installation Problems

| Symptom                                                     | Problem                                                                  | Solution                                                                                                    |
|-------------------------------------------------------------|--------------------------------------------------------------------------|----------------------------------------------------------------------------------------------------|
| A new device is not<br>recognized as part of the<br>system. | Device is not seated or connected properly.                              | Ensure that the device is<br>properly and securely<br>connected and the pins in<br>the connector are not bent<br>down.                      |
|                                                             | Cable(s) of new external device are loose or power cables are unplugged. | Ensure that all cables are<br>properly and securely<br>connected and the pins in<br>the cable or connector are<br>not bent down.            |
|                                                             | Power switch of new<br>external device is not<br>turned on.              | Turn off the computer, turn<br>on the external device, then<br>turn on the computer to<br>integrate the device with the<br>computer system. |

| Symptom                                                                 | Problem                                                                                                    | Solution                                                                                                    |
|-------------------------------------------------------------------------|----------------------------------------------------------------------------------------------------|----------------------------------------------------------------------------------------------------|
| A new device is not<br>recognized as part of the<br>system. (continued) | When the system advised<br>you of changes to the<br>configuration, you did not<br>accept them.                                          | Reboot the computer and follow the instructions for accepting the changes.                                                                                                    |
|                                                                         | A plug and play board may<br>not automatically configure<br>when added if the default<br>configuration conflicts with<br>other devices. | Deselect the automatic<br>settings in the Operating<br>System for the board and<br>choose a basic configuration<br>that doesn't cause a<br>resource conflict. You can<br>also use Computer Setup to<br>reconfigure or disable<br>devices to resolve the<br>resource conflict. |

#### Hardware Installation Problems (Continued)

#### Internet Access

| Symptom                         | Problem                                                               | Solution                                                                                                    |
|---------------------------------|-----------------------------------------------------------------------|----------------------------------------------------------------------------------------------------|
| Cannot connect to the Internet. | Internet Service Provider<br>(ISP) account is not set up<br>properly. | Verify Internet settings or<br>contact your ISP for<br>assistance.                                                                                                    |
|                                 | Modem is not set up<br>properly.                                      | Reconnect the modem,<br>verifying the following<br>connections: telephone line<br>to telephone (for external<br>phone sets) and telephone<br>line to wall jack (from<br>computer to wall). |
|                                 | Web browser is not set up properly.                                   | Verify that the Web browser<br>is installed and set up to<br>work with your ISP.                                                                                                    |

# Internet Access (Continued)

| Symptom                                           | Problem                                                      | Solution                                                                                                    |
|---------------------------------------------------|--------------------------------------------------------------|----------------------------------------------------------------------------------------------------|
| Cannot automatically launch<br>Internet programs. | You must log in to your ISP before some programs will start. | Log in to your ISP and launch the desired program.                                                                                             |
| Internet takes too long to download Web sites.    | Modem is not set up properly.                                | Verify that the correct<br>modem speed and COM<br>port are selected:                                                                           |
|                                                   |                                                              | <ol> <li>Click Start then click<br/>Control Panel. The<br/>Control Panel window is<br/>displayed.</li> </ol>                                   |
|                                                   |                                                              | 2. Click Printers and Other<br>Hardware.                                                                                                    |
|                                                   |                                                              | <ol> <li>Click Phone and<br/>Modem Options.</li> </ol>                                                                                         |
|                                                   |                                                              | <ol> <li>Select the Modems tab<br/>then click the Properties<br/>button.</li> </ol>                                                            |
|                                                   |                                                              | <ol> <li>Under <b>Device status</b>,<br/>verify the modem is<br/>working properly.</li> </ol>                                                  |
|                                                   |                                                              | <ol> <li>Under <b>Device usage</b>,<br/>verify the modem is<br/>enabled.</li> </ol>                                                            |
|                                                   |                                                              | <ol> <li>If there are further<br/>problems, click the<br/><b>Troubleshoot</b> button<br/>and follow the on-screen<br/>instructions.</li> </ol> |

| Symptom                                                            | Problem                                                                                        | Solution                                                                                                    |
|--------------------------------------------------------------------|------------------------------------------------------------------------------------------------|----------------------------------------------------------------------------------------------------|
| Computer will not turn on.                                         | Line voltage selection switch<br>is not in the proper position<br>for your region (115V/230V). | Set the line voltage selection<br>switch to the correct setting<br>for your region, or call<br>Compaq Technical Support<br>for assistance. Refer to your<br>Limited Warranty for details.                                                                                                    |
|                                                                    | Computer is not connected to an external power source.                                         | Connect to an external<br>power source. Ensure that<br>cables connecting the<br>computer to the external<br>power source are plugged in<br>properly.                                                                                                    |
|                                                                    | Drive power, data, or power<br>supply cables may not be<br>properly connected.                 | Reseat drive power, data, and power supply cables.                                                                                                    |
|                                                                    | Wall outlet is defective.                                                                      | Test the outlet by connecting<br>a different electrical device<br>to the outlet.                                                                                                    |
| "Illegal Operation has<br>Occurred" error message is<br>displayed. | Software being used is not<br>Microsoft-certified for your<br>version of Windows.              | Verify that the software is<br>certified by Microsoft for<br>your version of Windows<br>(see program packaging for<br>this information).                                                                                                    |
|                                                                    | Configuration files are corrupt.                                                               | If possible, save all data,<br>close all programs, and<br>restart your computer. If the<br>error message returns,<br>press the <b>Help ?</b> button on<br>the keyboard to access the<br>Compaq Help & Support<br>Center and select <b>Undo</b><br>harmful or unintended<br>changes to your system. |

| Power | (Continued) |
|-------|-------------|
|-------|-------------|

| Symptom                                                                               | Problem                                                                                                    | Solution                                                                                                    |
|---------------------------------------------------------------------------------------|----------------------------------------------------------------------------------------------------|----------------------------------------------------------------------------------------------------|
| Computer will not start.                                                              | System files may have been damaged.                                                                                        | Refer to your Compaq<br>Restore Kit or your Limited<br>Warranty for details.                                                  |
|                                                                                       | Wrong memory modules<br>were used in the upgrade, or<br>memory modules were<br>installed in the wrong<br>location.         | Reinstall the old memory to return your computer to its original state.                                                       |
|                                                                                       | Hard drive is damaged.                                                                                                    | Refer to your Limited Warranty for details.                                                                                   |
| Computer appears locked<br>up and won't turn off when<br>the power button is pressed. | Software control of the<br>power switch is not<br>functional.                                                              | Press and hold the power<br>button for at least 4 seconds<br>until the computer turns off.                                    |
| Computer powered off<br>automatically.                                                | The unit temperature was exceeded. The fan may be blocked.                                                                 | <ol> <li>Unit is in an exceedingly<br/>hot environment. Let it<br/>cool down.</li> </ol>                                      |
|                                                                                       |                                                                                                    | <ol> <li>Ensure computer air<br/>vents are not blocked<br/>and internal fan is<br/>running.</li> </ol>                        |
|                                                                                       | The unit temperature was<br>exceeded because the<br>computer was functioning<br>with the cover or access<br>panel removed. | Replace cover or access<br>panel, and let the computer<br>cool down before attempting<br>to turn on power to the<br>computer. |
|                                                                                       | Processor or system fan has failed.                                                                                        | Contact a Compaq Support<br>Specialist.                                                                                       |

# Keyboard and Scroll Mouse

| Symptom                                                                | Problem                                            | Solution                                                                                                    |
|------------------------------------------------------------------------|----------------------------------------------------|----------------------------------------------------------------------------------------------------|
| Keyboard commands and<br>typing are not recognized by<br>the computer. | Keyboard connector is not properly connected.      | <ol> <li>On the Windows<br/>desktop, click the Start<br/>button.</li> </ol>                                                                                                    |
|                                                                        |                                                    | <ol> <li>Click Turn Off<br/>Computer. The Turn Off<br/>Computer dialog box is<br/>displayed.</li> </ol>                                                                                                    |
|                                                                        |                                                    | 3. Select Turn Off.                                                                                                    |
|                                                                        |                                                    | <ol> <li>After the shutdown is<br/>complete, reconnect the<br/>keyboard to the back of<br/>your computer and<br/>restart your computer.</li> </ol>                                                           |
|                                                                        | Program in use has stopped responding to commands. | Shut down your computer<br>using the mouse. If your<br>mouse cannot activate a<br>shutdown, refer to the<br>problem below: "Mouse<br>connector is not properly<br>plugged into the back of the<br>computer." |
|                                                                        | Keyboard is damaged.                               | Refer to your Limited Warranty for details.                                                                                                    |
| Cursor will not move using<br>the arrow keys on the<br>keypad.         | The Num Lock key may be on.                        | Press the Num Lock key.<br>The Num Lock light should<br>not be on if you want to use<br>the arrow keys.                                                                                                    |

| Symptom                                            | Problem                                                                      | Solution                                                                                                    |
|----------------------------------------------------|------------------------------------------------------------------------------|----------------------------------------------------------------------------------------------------|
| Mouse does not respond to movement or is too slow. | Mouse connector is not<br>properly plugged into the<br>back of the computer. | Shut down your computer using the keyboard:                                                                                                    |
|                                                    |                                                                              | <ol> <li>Press the Ctrl and Esc<br/>keys at the same time (or<br/>press the Windows logo<br/>key) to display the Start<br/>menu.</li> </ol>                                                                                 |
|                                                    |                                                                              | <ol> <li>Use the up or down<br/>arrow key to select Turn<br/>Off Computer, and then<br/>press the Enter key.</li> </ol>                                                                                                    |
|                                                    |                                                                              | <ol> <li>Use the up or down<br/>arrow key to select the<br/>Turn Off option, and<br/>then press the Enter key.</li> </ol>                                                                                                   |
|                                                    |                                                                              | <ol> <li>After the shutdown is<br/>complete, plug the<br/>mouse connector into the<br/>back of your computer<br/>and restart your<br/>computer.</li> </ol>                                                                  |
|                                                    | Program in use has stopped responding to commands.                           | Shut down your computer<br>using the keyboard. Refer to<br>the preceding problem<br>"Mouse connector is not<br>properly plugged into the<br>back of the computer" for<br>details about shutting down<br>using the keyboard. |

# Keyboard and Scroll Mouse (Continued)

| Symptom                                          | Problem                     | Solution                                                                                                    |
|--------------------------------------------------|-----------------------------|----------------------------------------------------------------------------------------------------|
| Mouse will only move vertically or horizontally. | Mouse roller ball is dirty. | Remove roller ball cover<br>from bottom of mouse and<br>clean with mouse cleaning<br>kit available from most<br>computer stores. |
|                                                  | Mouse needs repair.         | See your Limited Warranty for details.                                                                                           |

| Wireless | Wheel | Mouse |
|----------|-------|-------|
|----------|-------|-------|

| Symptom                                                          | Problem                                                   | Solution                                                                                                    |
|------------------------------------------------------------------|-----------------------------------------------------------|----------------------------------------------------------------------------------------------------|
| Mouse does not work after<br>installation or is not<br>detected. | Receiver is not connected properly.                       | Try unplugging then<br>reconnecting the receiver<br>cable to your computer. The<br>receiver cable goes into the<br>computer's USB port or, with<br>an adapter, into the PS/2<br>mouse port. |
|                                                                  | Batteries are not installed properly.                     | Reinstall the batteries<br>according to the diagram<br>inside the battery<br>compartment.                                                                                                   |
|                                                                  | Communication between receiver and mouse not established. | Press the <b>Connect</b> button<br>on the receiver, then press<br>the <b>Connect</b> button under<br>the mouse.                                                                             |

| Symptom                  | Problem                                         | Solution                                                                                                    |
|--------------------------|-------------------------------------------------|----------------------------------------------------------------------------------------------------|
| Poor reception.          | Receiver too close to other electrical devices. | Place the receiver at least 8<br>inches or 20 centimeters<br>away from other electrical<br>devices, such as the<br>computer, the computer<br>monitor, or external storage<br>devices. |
|                          |                                                 | If you are working on a metallic surface, try turning the receiver on its side.                                                                                                    |
| Mouse stops functioning. | Batteries are low.                              | Replace the batteries.                                                                                                    |

# Wireless Wheel Mouse (Continued)

#### **USB Optical Mouse**

| Symptom                                                          | Problem                                                                                                    | Solution                                                                                                    |
|------------------------------------------------------------------|----------------------------------------------------------------------------------------------------|----------------------------------------------------------------------------------------------------|
| Mouse does not work after<br>installation or is not<br>detected. | Mouse is not connected properly.                                                                                                    | Try unplugging then<br>reconnecting the mouse<br>cable to your computer. The<br>mouse cable goes into the<br>computer's USB port. |
|                                                                  | USB port is not working.                                                                                                    | Plug the mouse cable into a different USB port on your computer.                                                                  |
| Mouse does not track cursor well.                                | The optical sensor uses the<br>pattern of the surface to<br>track the position of the<br>cursor. Reflective surfaces,<br>grooved surfaced, glass, or<br>other see-through surfaces<br>will inhibit the ability of the<br>sensor to track the cursor. | Place the mouse on a<br>mousepad or white sheet of<br>paper.                                                                      |

#### Memory

| Symptom                                      | Problem                                                                                                    | Solution                                                                                                    |
|----------------------------------------------|----------------------------------------------------------------------------------------------------|----------------------------------------------------------------------------------------------------|
| Insufficient memory<br>message is displayed. | All memory in the computer<br>is being used by open<br>programs, and memory is<br>needed for a desired task. | <ol> <li>Press the Help? button.</li> <li>Select Adjust your<br/>startup resources to<br/>improve performance<br/>and/or Improve your<br/>hard drive<br/>performance.</li> </ol> |
|                                              |                                                                                                    | <ol><li>Follow the on-screen<br/>instructions.</li></ol>                                                                                                    |

#### Miscellaneous

| Symptom                                      | Problem                                                                                                  | Solution                                                                                                    |
|----------------------------------------------|----------------------------------------------------------------------------------------------------|----------------------------------------------------------------------------------------------------|
| Computer date and time display is incorrect. | RTC (real-time clock)<br>battery may need to be<br>replaced. Battery life is<br>approximately 3–5 years. | First, reset the date and time<br>in your operating system. If<br>the problem persists,<br>replace the RTC battery.<br>Contact a Compaq Support<br>Specialist. |
| Printer problems.                            | Printer will not print.                                                                                  | If you encounter printer<br>problems, refer to the<br>documentation that came<br>with your printer.                                                            |